Not all contacts are showing up in a Metrics report

Last Modified on 08/22/2022 8:32 am EDT

| Applies To: | PoliteMail Desktop | PoliteMail Online | PoliteMail O365 |
|-------------|--------------------|-------------------|-----------------|
|-------------|--------------------|-------------------|-----------------|

Version: 4.94 4.97 5.0+

You've sent a PoliteMail message. Now, when you check your metrics report, it's only displaying metrics for some of your contacts.

| Browse                              | All Managers East.csv |   |
|-------------------------------------|-----------------------|---|
| Has Column Headers                  |                       |   |
| <ul> <li>Create New List</li> </ul> |                       |   |
| Add To Existing List                |                       |   |
| New Mailing List Name               |                       |   |
| All Managers East                   |                       |   |
| Contact Owner                       |                       |   |
| All Users                           |                       | ~ |
| Mark entire import as Op            | t-out                 |   |
|                                     |                       |   |

This usually happens when your contacts have different owners. When you import a list, or manually update an existing list in PoliteMail, you have the option to assign an owner to the contacts.

Setting the ownership to **All Users** will ensure that you and everyone in your Group will see the metrics for all the contacts you sent messages to.

If your contacts ownership is set to a particular user, then only that user and the Admin will be able to see the metrics

or messages sent to those contacts .

## Changing the Ownership of an Entire List

You can change ownership of entire lists in the data grid.

- 1. Navigate to PoliteMail > Lists > Mailing Lists
  - Version 4.9x: Click the Lists tab. You will need to enable the Owner column in the Grid. Go to the pull-down menu in any of the columns and then choose Columns > Owner.
- 2. Select the contact list you want to edit to open a new dialogue window.
  - Version 4.9x: Select the contact list and then click 'Edit' in the far right.
- 3. Under the Owner field, assign the owner to All Users.
- 4. Click Save.

| Mailing Lists Contacts Undeliveral Lists A mailing list is a list of contacts with em select the desired list and use Actions > 1 | Contact List ×<br>Malling List Name<br>All Managers East<br>Subscription<br>Business<br>Unassigned ✓ |                         |                      |                           |                     |                       |                                                                                                    |                   |  |
|----------------------------------------------------------------------------------------------------|----------------------------------------------------------------------------------------------------|-------------------------|----------------------|---------------------------|---------------------|-----------------------|----------------------------------------------------------------------------------------------------|-------------------|--|
| Mailing List Name ↑ 🗸                                                                                                    | Members $\vee$                                                                                       | Shared $\smallsetminus$ | Created $\checkmark$ | Subscription $\checkmark$ | Region $\checkmark$ | Business $\checkmark$ | Owner 🗸                                                                                                    | Region            |  |
|                                                                                                    |                                                                                                    |                         |                      |                           |                     |                       | All and a strength of the strength of the stre | Unassigned $\lor$ |  |
| 10 Toph (200                                                                                                    |                                                                                                    |                         |                      |                           |                     |                       |                                                                                                    | Owner             |  |
| <ul> <li>All Managers East</li> </ul>                                                                                             | 9                                                                                                    |                         | 6/27/2021            | ×                         | Unassigned          | Unassigned            | PoliteMail Admin                                                                                                    | All Users 🗸       |  |
|                                                                                                    |                                                                                                    |                         |                      |                           | 1                   | A                     |                                                                                                    | Description       |  |
|                                                                                                    |                                                                                                    |                         |                      |                           |                     |                       |                                                                                                    |                   |  |
|                                                                                                    |                                                                                                    |                         |                      |                           |                     |                       | 10 m - 10 m - 10                                                                                                    | Shared            |  |
|                                                                                                    |                                                                                                    |                         |                      |                           |                     |                       |                                                                                                    |                   |  |
|                                                                                                    |                                                                                                    |                         |                      |                           |                     |                       |                                                                                                    | Save              |  |

## Changing the Ownership of an Individual Contact

- Navigate to PoliteMail or the Navigation Pane (online) > Lists > Contacts

   Version 4.9x: Go to the Contact or Message Grid.
- 2. Select the contact you want to edit to open a new dialogue window.
- 3. Click the **More Details** tab. Under the 'Owner' field, assign the owner to All Users.
- 4. Click Save.

After changing the contacts to "All Owners," go back to the metrics report and see if the contacts are now showing.

If you are still experiencing issues, please click Request Support to submit a case.